Ballet Elite Summer Dance Program 2024 Session

Monday, June 24th - Friday, July 26th

Closed Thursday, July 4th

## **REGISTRATION INSTRUCTIONS**

- Parent Portal registration is now open!. View the schedule, levels and fees before you register.
- Current students must register through the Parent Portal/BE App
  - Search Ballet Elite Dance Studio to download the app.
    - <u>Click for App Video Instruction</u>
  - Parent Portal from laptop: Parent Portal Link
- New students must create an account before registering
  - Link to New Registration Portal
- Deposit Payment Due to Complete Registration
  - Note: Many levels may fill up. If your desired day/session is full, either add yourself to the waitlist or email the studio asking to be added to the waitlist. We may be able to get you in so **BE SURE** to let us know!

**Step 1: Your Login ID** is your Email Address (to which we sent this email). If you don't remember your password, click Reset Password and a temporary password will be emailed to you.

| Email or U                    | Jser ID                                          |                                |
|-------------------------------|--------------------------------------------------|--------------------------------|
| Password                      |                                                  | ۲                              |
|                               | SIGN IN                                          |                                |
|                               | Having trouble? <b>Re</b>                        | set Password                   |
| New to<br>see hov<br>with us. | our Portal? Watch this<br>v to access and manage | quick video to<br>your account |
|                               |                                                  |                                |

Step 2: Once you are logged in Click on Looking for a Class

Step 3: Click add a Filter and select Session

• Each Level has its own Session so you must know your Level before you register.

|        | Age Rang<br>Justin, 14 yrs<br>Mya, 11 yrs, 1<br>Show me classe<br>All Ag | Filter Results by Session<br>Session<br>Level 2 Summer 2024<br>Level 2 Summer 2024 | Session |                |  |
|--------|--------------------------------------------------------------------------|------------------------------------------------------------------------------------|---------|----------------|--|
|        |                                                                          | CANCEL                                                                             |         |                |  |
| LASSES |                                                                          | SORT BY<br>CLASS: <b>A - Z</b>                                                     | FILTE   | FILTER RESULTS |  |
|        |                                                                          |                                                                                    |         |                |  |

• The example shows Level 2 Summer Session, but you will select your filter based on your child's Summer Level. (Siblings will often be in different levels so register them separately.)

Step 4: Find the correct TIMES AND LEVELS for that week

- You must register for each week separately
- Siblings in different times/levels will need to be registered separately
- You can use the Add Filter to view one week at time, if you prefer.
- For Partial Week or Single Day registrations, click "Add to Cart" first and the next screen will allow you to select specific days (*These options open on March 25th*)

|                                                          |                             |                                   | DASHBOARD                   | BILLING & PAY    | MENTS | 🔳 CLA | SSES & EVENTS      |
|----------------------------------------------------------|-----------------------------|-----------------------------------|-----------------------------|------------------|-------|-------|--------------------|
|                                                          |                             |                                   |                             |                  |       |       |                    |
| Α                                                        | ge Ranges                   |                                   | Wait Lists                  |                  |       |       |                    |
| ı                                                        | <b>ustin,</b> 14 yrs, 8 mth | S                                 | Would you like to s         | see classes with |       |       |                    |
| Ν                                                        | <b>1ya,</b> 11 yrs, 1 mths  |                                   | waiting lists:              |                  |       |       |                    |
| SI                                                       | now me classes for          |                                   | Show me full classes wit    | th               |       |       |                    |
|                                                          | All Ages                    |                                   | Wait Lists                  |                  |       |       |                    |
|                                                          |                             |                                   |                             |                  |       |       |                    |
| CLASSES                                                  |                             | SORT BY                           | FILTER RESULTS              |                  |       |       |                    |
| 2                                                        |                             | CLASS: A-Z                        |                             |                  |       |       |                    |
| SESSION: LEVEL 2 SUMMER 20                               | 24 🗙                        |                                   |                             |                  |       |       |                    |
| CLASS                                                    | FOR                         | SESSION /START                    | WHEN                        | W                | HERE  | WITH  | TUITION            |
| 45 SPOTS LEFT!<br>6/24 - 6/28 (Wk 1) 9am-<br>3pm Level 2 | All Genders<br>All Ages     | Level 2 Summer 2024<br>06/24/2024 | 9:00am - 3:00p<br>M T W T F | om Ma            | ain   |       | As low as<br>95.00 |
| 15 SPOTS LEFT!                                           | All Genders                 | Level 2 Summer 2024               | 9:00am - 5:00p              | om M-            | ain   |       | As low as          |

**Step 5:** "Add to Cart" (If you have more than one student, you will be prompted to select the correct student for this registration <u>after</u> you add to cart.)

| ← BACK TO CLASSES         | DASHBOARD                                         | BILLING & PAYMENTS        | CLASSES & EVENTS | <b>ا</b> = ا |   |
|---------------------------|---------------------------------------------------|---------------------------|------------------|--------------|---|
|                           | Class Details                                     |                           |                  |              |   |
|                           |                                                   |                           |                  |              |   |
| 6/24                      | - 6/28 (Wk 1) 9am-3pr<br>AS LOW AS 95.00          | n Level 2                 |                  |              | - |
|                           | ADD TO CART                                       |                           |                  |              |   |
|                           |                                                   |                           |                  |              | - |
| Category 1<br>Summer Prog | session<br>ram Level 2 Summer 2024 06/24/20       | DATES<br>024 - 07/26/2024 |                  |              |   |
|                           | All 9:00am - 3:00pm<br>All Ages M T W T F S S Mai | n                         |                  |              |   |
|                           |                                                   |                           |                  |              |   |

Step 6: Select the student if you have more than one child

Step 7: "Add" (Green button on the <u>TOP</u> of the screen)

Step 8: "Continue Shopping" or "Checkout Now"

Step 9: "Accept Enrollment Fees" and look for your confirmation email.

**Step 10:** Pay the required deposit in your Parent Portal to complete your registration. <u>If you</u> <u>do not pay the deposit when you register, we will run your card on file for you for the</u> <u>amounts indicated below</u>. Your registration is not complete until the deposit is paid and your spot cannot be held.

## **DEPOSITS**

- Deposits are NON-REFUNDABLE
- Due at the TIME OF REGISTRATION
- \$100 deposit for your first week (\$90 sibling)
- \$25 deposit for each additional week (\$20 sibling)
- Ex: Registration for 3 weeks = \$150.00 (\$100 + \$25 + \$25) and \$130 sibling (\$90 + \$20 + \$20)
- Deposits are applied towards the tuition for that week's classes